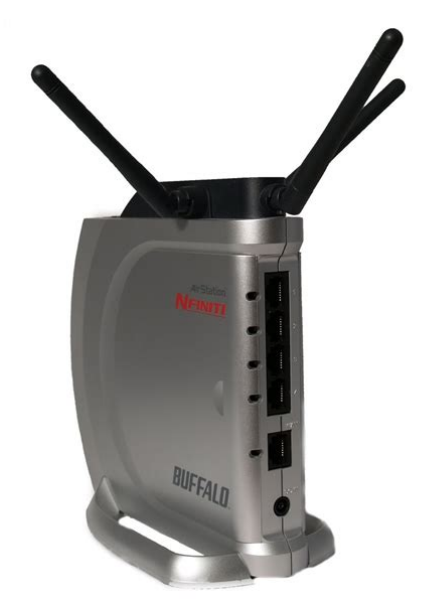

File Name: buffalo router g300n manual.pdf Size: 2411 KB Type: PDF, ePub, eBook Category: Book Uploaded: 27 May 2019, 23:38 PM Rating: 4.6/5 from 641 votes.

#### **Status: AVAILABLE**

Last checked: 5 Minutes ago!

In order to read or download buffalo router g300n manual ebook, you need to create a FREE account.

**Download Now!** 

eBook includes PDF, ePub and Kindle version

- <u> Register a free 1 month Trial Account.</u>
- **Download as many books as you like (Personal use)**
- **<u>Cancel the membership at any time if not satisfied.</u>**
- **Join Over 80000 Happy Readers**

### **Book Descriptions:**

We have made it easy for you to find a PDF Ebooks without any digging. And by having access to our ebooks online or by storing it on your computer, you have convenient answers with buffalo router g300n manual . To get started finding buffalo router g300n manual , you are right to find our website which has a comprehensive collection of manuals listed.

Our library is the biggest of these that have literally hundreds of thousands of different products represented.

×

### **Book Descriptions:**

### buffalo router g300n manual

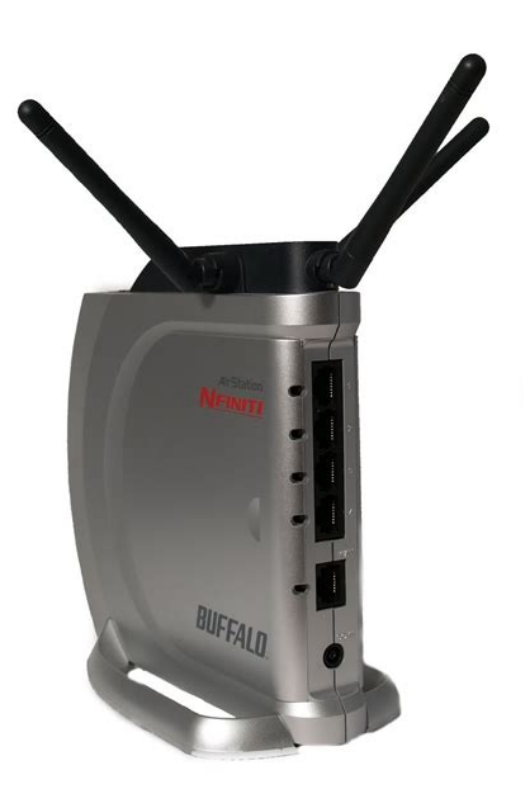

Roaming You can use multiple AirStations to cover a large area. Wireless clients can automatically switch AirStations for the best signal. WHRG300N User Manual WHRG300N V2 User Manual. Because the overhead is not available for transfer of user data, the wireless throughput usable by the user will be substantially slower. WHRG300N User Manual WHRG300N V2 User Manual. This is normal. WHRG300N User Manual WHRG300N V2 User Manual. WHRG300N User Manual WHRG300N V2 User Manual. This switching hub supports 10Mbps and 100Mbps connections. Internet LED Green Internet Port DC Connector WHRG300N User Manual WHRG300N V2 User Manual. WHRG300N User Manual WHRG300N V2 User Manual. Factory Default Settings encrypted in default settings. WHRG300N User Manual WHRG300N V2 User Manual. WHRG300N User Manual WHRG300N V2 User Manual. WHRG300N User Manual WHRG300N V2 User Manual. Confirm the switch is positioned to "AUTO". AirStation. Turn on your modem. modem LAN cable 1 connect INTERNET port 2 connect Wireless Router rear side WHRG300N User Manual WHRG300N V2 User Manual. Follow the instructions on the screen to complete setup. WHRG300N User Manual WHRG300N V2 User Manual. The password will then be blank. Note that all other settings will also revert to their default values. WHRG300N User Manual WHRG300N V2 User Manual. Help is always displayed on the right side of the configuration utility. Refer to the Help screens for more information on each page in the webbased configuration utilities. WHRG300N User Manual WHRG300N V2 User Manual. Parameter Meaning Security Open ports for games and applications. Open the Admin configuration screen. Diagnostic Gives information and tools for troubleshooting the network. WHRG300N User Manual WHRG300N V2 User Manual. Displays the current internet connection. Refresh Displays current wireless settings. AOSS Shows a list of network services. Select the language you use.WHRG300N User Manual WHRG300N V2 User Manual.http://right-instinct.com/userfilesrightinstinct/de4820-hayward-manual.xml

• buffalo airstation g300n default password, buffalo airstation whr-g300n manual,

buffalo airstation wzr2-g300n manual, buffalo router whr-g300n default password, buffalo router g300n manual, buffalo router g300n manual download, buffalo router g300n manual pdf, buffalo router g300n manual free, buffalo router g300n manual online.

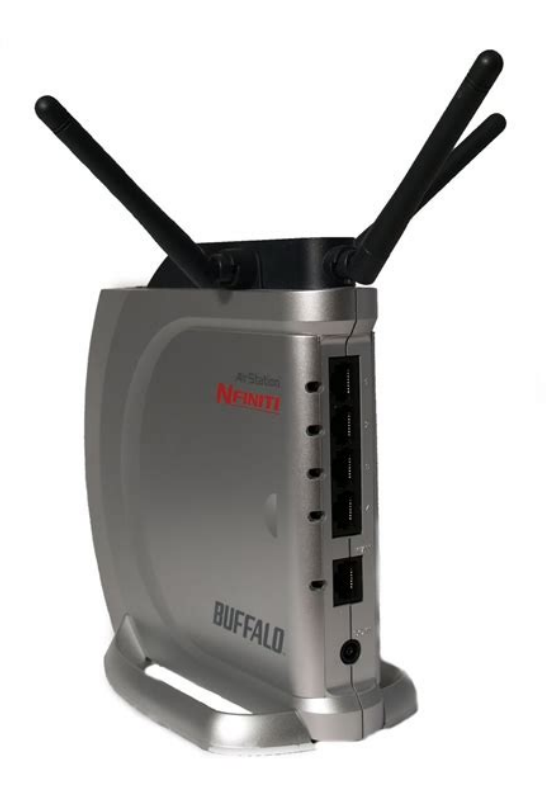

WHRG300N User Manual WHRG300N V2 User Manual. You can enter up to 1440 minutes. Authorization MTU Size MRU Size and 1492 bytes. Displays connections that you've added to the preferred connection list.WHRG300N User Manual WHRG300N V2 User Manual. When communicating to this destination address, the AirStation will communicate with Name of Connection Source address Source address to communicate. When communicating from this Name of Connection. WHRG300N User Manual WHRG300N V2 User Manual. WHRG300N User Manual WHRG300N V2 User Manual. Domain Name The domain name assigned by the dynamic DNS Service provider. name. Status Displays the status of dynamic DNS service. WHRG300N User Manual WHRG300N V2 User Manual. PPTP Server Authorization Type Select the authentication method for PPTP connection. ents. User Name Password Displays the PPTP connection user information. WHRG300N User Manual WHRG300N V2 User Manual. Up to 999 hours may be entered. Router Mode only WHRG300N User Manual WHRG300N V2 User Manual. Default Gateway Bridge Mode only DNS Server Address Bridge Mode only WHRG300N User Manual WHRG300N V2 User Manual. WHRG300N User Manual WHRG300N V2 User Manual. Parameter Meaning Destination Address Gateway Adds a gateway address to a routing table. Metric may be entered. The default value is 15. Manual entries will appear here after being added. WHRG300N User Manual WHRG300N V2 User Manual. Generate PIN wireless devices that support WPS. WPS status configured unconfigured WHRG300N User Manual WHRG300N V2 User Manual. Displays basic information for AOSS clients connected to the AirStation. AirStation via AOSS. WHRG300N User Manual WHRG300N V2 User Manual. Sets a channel a range of frequencies used for wireless the AirStation will automatically use the best available channel. 300Mbps Mode WHRG300N User Manual WHRG300N V2 User Manual. The AirStation will then allow Note When using Multi Security, you need to enable at least one of the wireless security. Character characters.http://canadianriversafety.com/userfiles/de500p-delonghi-manual.xml

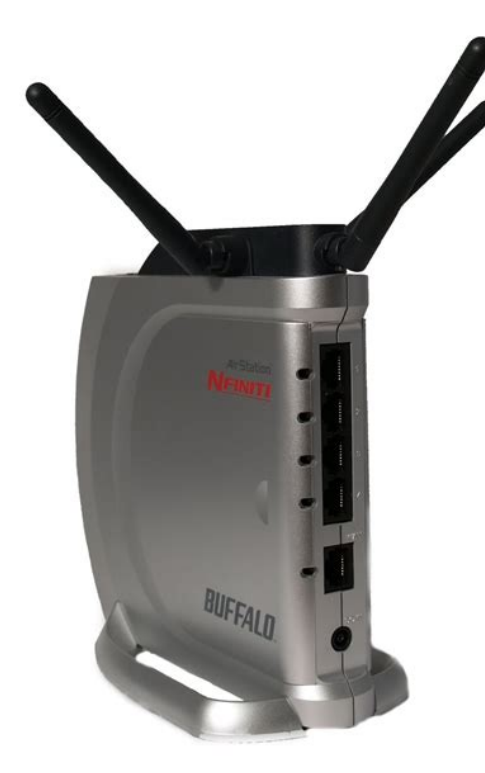

Hexadecimal Rekey interval The rekey interval determines how often an encryption key is Character keys may contain either 5 or 13 casesensitive alphanumeric characters. Hexadecimal keys may contain either 10 WHRG300N User Manual WHRG300N V2 User Manual. Wireless devices will that are connected to the AirStation with wired connections will still be able to connect to wireless devices normally. WHRG300N User Manual WHRG300N V2 User Manual. New packets are prioritized lower until a queue of them is collected. As the new queue accumulates more packets, its priority increases. WHRG300N User Manual WHRG300N V2 User Manual. Register with this AirStation to the AirStation. WHRG300N User Manual WHRG300N V2 User Manual. Multicast Aging Time Set the time to hold the data from multicast snooping in the range WHRG300N User Manual WHRG300N V2 User Manual. Auto Automatically switches between Master and Slave modes depending on the surrounding network. master. will automatically be set as a slave. WHRG300N User Manual WHRG300N V2 User Manual. A slave AirStation cannot communicate with any AirStation other than its master. Slave1 Slave2 Master WHRG300N User Manual WHRG300N V2 User Manual. Block Ping from Internet PPPoE Client Use IP Unnumbered during setup. WHRG300N User Manual WHRG300N V2 User Manual. Direction Specify the transmission direction of target packets.WHRG300N User Manual WHRG300N V2 User Manual. Protocol translation table entry. WHRG300N User Manual WHRG300N V2 User Manual. Port Forwarding Registration Shows current entries in the port translation table. Parameter Meaning not routed by a port translation table are forwarded. forwarded. WHRG300N User Manual WHRG300N V2 User Manual. Set the actual value for the upstream bandwidth.WHRG300N User Manual WHRG300N V2 User Manual. WHRG300N User Manual WHRG300N V2 User Manual. You may manually set the time of the AirStation's internal clock.

Time Zone Specify the time zone offset of Greenwich Mean Time of the AirStations internal clock. WHRG300N User Manual WHRG300N V2 User Manual. How often should the AirStation submit a time request to the NTP WHRG300N User Manual WHRG300N V2 User Manual. Prohibit configuration from wired only wirelessly connected devices may configure. Permit configuration from wired address of the device that is permitted to configure the AirStation Permitted Port side. WHRG300N User Manual WHRG300N V2 User Manual. WHRG300N User Manual WHRG300N V2 User Manual. Parameter Meaning Displays the current firmware version of the AirStation.WHRG300N User Manual WHRG300N V2 User Manual. Mode Switch Status Displays the status of the mode switch on the back of the AirStation. Operational Mode Displays the current operational mode of the AirStation. Wireless Displays the wireless status. WHRG300N User Manual WHRG300N V2 User Manual. Received wireless connection. WHRG300N User Manual WHRG300N V2 User Manual. Parameter Meaning devices that are connected to the AirStation. WHRG300N User Manual WHRG300N V2 User Manual. The AirStation will attempt to communicate with that Result" field. WHRG300N User Manual WHRG300N V2 User Manual WHRG300N V2 User Manual. AOSS AirStation OneTouch Secure System was developed by Buffalo Technology. WPS was created by the WiFi Alliance. Internet Modem AirStation PC or. WPS AOSS WHRG300N User Manual WHRG300N V2 User Manual. The procedure varies depending on which version of Windows you are using.Select the target AirStation's name and click WHRG300N User Manual WHRG300N V2 User Manual. Right click on the wireless network icon Connect to a network". When the screen at left is displayed, select the Connect". WHRG300N User Manual WHRG300N V2 User Manual WHRG300N V2 User Manual WHRG300N V2 User Manual WHRG300N V2 User Manual WHRG300N User Manual WHRG300N V2 User Manual. Kight click on the wireless network icon Connect to a network". When the screen at left is displayed, select the Connect". WHRG300N User Manual WHRG300N V2 User Manual WHRG300N V2 User Manual WHRG300N V2 User Manual WHRG300N V2 User Manual. Kight click on the wireless network icon Connect to a network". When the screen at left is displayed, select the Connect". WHRG300N User Manual WHRG300N V2 User Manual. Step through the wizard to finish configuration. Home Work" Public location WHRG300N User Manual WHRG300N V2 User Manual. View Available Wireless Networks".

# BUFFALO

WHR-300HP2 / WHR-600D User Manual

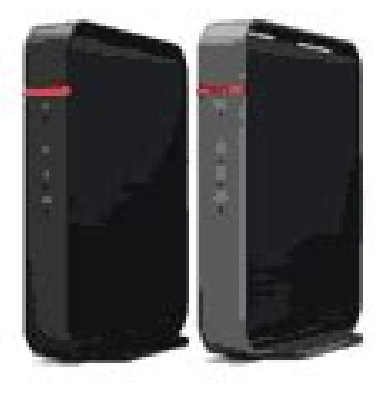

www.buffalotech.com

States.

### http://www.bouwdata.net/evenement/02-mitsubishi-lancer-owners-manual

Select the network to connect to and click Connect Connect". Follow the instructions displayed on the screen to finish configuration. WHRG300N User Manual WHRG300N V2 User Manual. Obtain an IP Address Automatically WHRG300N User Manual WHRG300N V2 User Manual. You may enable it with the following procedure 1. Open the configuration utility chapter 4. WHRG300N User Manual WHRG300N V2 User Manual. Issue Answer console.Open a browser on the computer and between the computer and the port on the modem. Power on the modem and wait one minute. WHRG300N User Manual WHRG300N V2 User Manual. Issue Answer The latest drivers and firmware are available online at www.buffalotech.com WHRG300N User Manual WHRG300N V2 User Manual. WHRG300N V2 User Manual. Local Area Connection" Properties".

Windows needs your permission to continue" appears Continue". Obtain an IP address automatically" Obtain DNS server address automatically", then OK". OK". WHRG300N User Manual WHRG300N V2 User Manual. Local Area Connection" Properties". Obtain an IP address automatically" Obtain DNS server address automatically", then OK". Close". WHRG300N User Manual WHRG300N V2 User Manual. Obtain an IP address automatically" Obtain DNS server address automatically" OK". Close". WHRG300N User Manual WHRG300N V2 User Manual. The AirStation will be initialized. WHRG300N User Manual WHRG300N V2 User Manual. Selection of other channels is not possible. WHRG300N User Manual WHRG300N V2 User Manual. WHRG300N User Manual WHRG300N V2 User Manual. WHRG300N User Manual WHRG300N V2 User Manual. WHRG300N User Manual WHRG300N V2 User Manual. WHRG300N V2 User Manual. WHRG300N User Manual WHRG300N V2 User Manual. This warranty does not include nonBuffalo Technology repair.WHRG300N User Manual WHRG300N V2 User Manual. Your AirStation Nfiniti combines Ethernet networking with extended wireless range and speed. It offers excellent compatibility with most wireless clients, giving superb performance with WirelessN, WirelessG, and legacy WirelessB clients.

### https://extremeselfprotection.com/images/bose-radio-cd-player-user-manual.pdf

| Setup 1                            |                                                                                                    | eless Config           |                                          | Gaming Ports                                                        | Admin Config                                                                                                    | Diagnostic |  |
|------------------------------------|----------------------------------------------------------------------------------------------------|------------------------|------------------------------------------|---------------------------------------------------------------------|----------------------------------------------------------------------------------------------------|------------|--|
| System Info   Log                  | Info   Packet Info                                                                                                    | Ping                   |                                          |                                                                     |                                                                                                    | Logo       |  |
| System Information                 |                                                                                                    |                        |                                          |                                                                     | System Information                                                                                                    |            |  |
| ArStation Name<br>Firmware Version | isuld<br>1.00_1.26                                                                                                    | 040                    | Class                                    |                                                                     | Display AirStation's principal<br>settings.<br>AirStation Name<br>Displays the AirStation's host                                        |            |  |
| Internet port                      | Operation                                                                                                    | Rel                    | ease Renew                               |                                                                     | name.<br>Firmware Version<br>Displays the firmware version of<br>the AirStation                                                         |            |  |
|                                    | P Adverse P Success task P Success Mask Distant Golweigy Distant Golweigy Distant Golweigy Critit Sterver Adverse : Secondary Critit Sterver Adverse : Secondary |                        |                                          | Operation Mode Displays the current mode of operation Internet port |                                                                                                    |            |  |
|                                    | Domain Name<br>Domain Name<br>MITU Star<br>DHCP Server Addr<br>Lease Freiod<br>MAC Address                                                                       | 1500<br>1 Gay<br>0 Gay | s.Q hrs.Q minutes<br>s.23 hrs.40 minutes |                                                                     | ArStation's <u>INTERNET port</u> sid<br>information.<br>IP Address<br>Method of acquising INTERNET<br>address.<br>Operation             |            |  |
|                                    | IP Address<br>IP Bubnet Mask                                                                                                    | 192.1<br>256.2         | 192.168.11.1<br>256.255.255.0            |                                                                     | Operation Mode will show if DHCP<br>or PPPPOE configuration is active. If<br>DHCP is in use, the following<br>commands can be executed. |            |  |
|                                    | Wreless Status<br>SSID<br>Authentication                                                                                                    | ON WPAJ                | nak                                      |                                                                     | [Release] : Releases IP<br>address assigned by DHCP<br>Server. [Renew] : Renews IP address<br>from connecting DHCP Serve                |            |  |

For best overall performance, use with Buffalo Technology Nfiniti wireless clients. Once you've connected to the internet through the router, you may switch to a wireless connection if desired. The computer used to configure the AirStation should be set to obtain an IP address automatically using a DHCP server this is the default.Naturally, if you change your AirStation's IP address, you'll have to enter the new address instead. A window will open, prompting you to enter a User ID and Password.If your ISP assigns IPs automatically most cable providers do, their DHCP server will give your router an IP address. If additional login information is required to connect to the internet, the wizard will ask for it. Enter any required login information if asked. Contact your DSL provider for any For more information on AOSS, see pages 14 and 15. Consult your wireless clients' manuals for instructions on configuring them manually. You can get SSID and encryption information from the AirStation's initial setup screen, as shown above. By default, encryption is not enabled "open". If you prefer to use eFrom here, you can rerun the Internet Connection Wizards, change your wireless SSID and channel, and choose your encryption type under Basic Settings. The Wireless section shows your SSID and encryption settings. You can also configure port forwarding for your internet games, configure your UPnP settings, update your AirStation's firmwareTo navigate settings, choose a category at the top of the page and then a submenu below. Settings will appear on the left, help files on the right.Click Initialize Now to restore your AirStation to factory defaults and restart it.The blue AOSS button at the top left of the page has the same function as the physical AOSS button on the top of the router it initiates the AOSS process. If all your clients support AOSS, it's very simple to set them up.

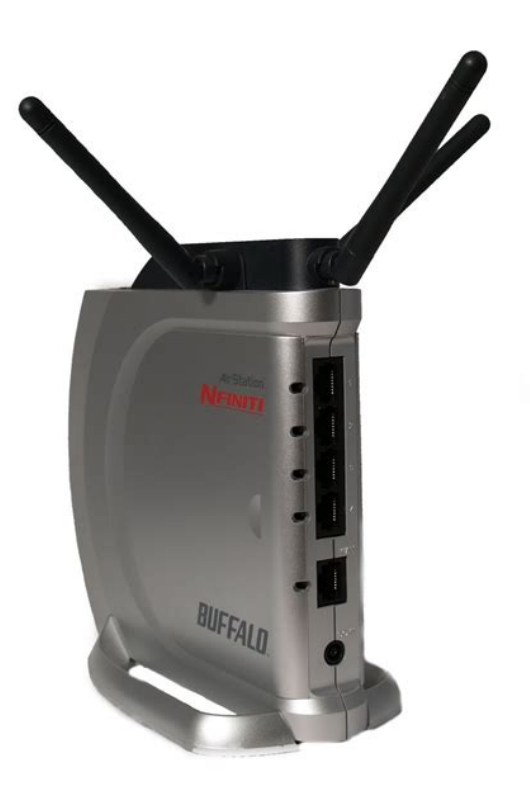

Press the AOSS button on the router, or the one on this page, and then push the AOSS button on the client device. Each client device will have to be set up separIf your router and your client device are installed and both support AOSS, then making a secure wireless connection between them is very easy. Push the AOSS button on the top of your router and hold it in for a few seconds. The AOSS light will begin to flash amber. You now have two minutes to push the AOSS button on your client device and finish the connection. An AOSO F F A P M o d e T h e d e f a uA n y o n e w i t h i n r a n g ecaneasilyconnecttoyourwirelessnetwork. This might not be what yo uwant. Buffalorecommendsenablingencryptionan. WirelessRouter. Routerand AccessPointChapter 1 Product Overview. 5. Features. 5. Air Navigator CD Requirements. 6Package Contents. 7. Hardware Overview. 8. Front Panel LEDs. 8. Back Panel. 10. Top. 11. Bottom. 11. Right Side. 12. Chapter 2 Placing Your AirStation. 13. Vertical Placement. 13. Horizontal Placement. 13. WallMounting. 14. Chapter 3 Installation.15. CD Setup. 15. Manual Setup. 15. Setup. 23Manual. User. ManualAdvanced. 44Multicast Control. 48Name. 59. Password. 60Manual. V2 User. ManualLog. 64. Update. 67. Diagnostic. 68. Logs. 70. Packet Info. 71. Client Monitor. 72. Ping. 73. Chapter 5 Connect to a Wireless Network. 74. Manual Setup. 77. Chapter 6 Troubleshooting. 82. Cannot connect to the Internet over wired connection. 82WHRG300N User. Manual. ManualMeaning. Keep AliveName. Destination address. Destination address to communicate. When communicating toSource address. Source address to communicate. When communicating from this. Connection.w. WHRG300N User. Dynamic DNS Service. Select a provider DynDNS or TZO for Dynamic DNS. User Name. Password. Host Name. Domain NameWHRG300N User. Specifies the period to notify the dynamic DNS service provider of Domain Name.

The domain name assigned by the dynamic DNS Service provider.Status. Displays the status of dynamic DNS service.WHRG300N User. ManualManual. ManualMeaningPPTP Server. Authorization Type. Select the authentication method for PPTP connection.Password. Displays the PPTP connection user information. ManualMeaningAdvanced Settings. Select Display to display the advanced settings options for theWHRG300N User. Default GatewayDNS ServersDefault Gateway. Domain NameDNS Server AddressWHRG300NUser. ManualMeaningWHRG300N User. Address

TranslationWHRG300N User. ManualCondZgure the AirStation s IP communication routes. Parameter. Meaning. Destination Address. Gateway. Adds a gateway address to a routing table. MetricManual entries will appear here after being added.WHRG300N User. ManualMeaningWPS statusWHRG300N User. ManualWHRG300N User. ManualMeaningAOSS Button on the AirStation Unit. Normally, pressing the physical AOSS button on the AirStationDisplays basic information for AOSS clients connected to the. AirStation. ManualParameter. Wireless RadioSets a channel a range of frequencies used for wirelessWHRG300N User. ManualMeaningThe AirStation will then allow. Note When using Multi Security, you need to enable at least one of theSeparate feature. Wireless authenticationWHRG300N User. Wireless encryption. Select a type of data encryption for wireless communication from No encryption. Data is transmitted without encryption. Avoid this option sinceThere are two different ways to enter preshared keys. Character. Rekey interval. The rekey interval determines how often an encryption key is. Character keys may contain either 5 or 13 casesensitiveHexadecimal keys may contain either 10. ManualDonat change advanced wireless settings unless you know what youare doing. Multicast Rate. Set the communication speed of multicast packets. Set the interval 1 255 for the beacon to respond to a wirelessPrivacy SeparatorWireless devices willWHRG300N User.

## $\label{eq:http://www.kocay.com.tr/wp-content/plugins/formcraft/file-upload/server/content/files/1626c5788e9f 59---car-brain-c168-manual.pdf$

You dont usually need to change these settings. Using the defaultPriority. The following priorities may be applied to individual transmissionCWmin, CWmax. The contention window is used in the frame collision avoidanceTXOP Limit. The period of time that the queue can use after obtaining theHowever, the que mayAdmission Control. Restricts new frames from interfering with a previous queue. NewWHRG300N User. MeaningWHRG300N User. SnoopingMulticast Aging Time. Set the time to hold the data from multicast snooping in the rangeWHRG300N User. MeaningMasterSlave. Slave AirStations are connected to the master AirStation. Auto. Automatically switches between Master and Slave modesWHRG300N User. ManualMeaningWireless authentication. Notes A master AirStation can communicate with two slaves only. A slave AirStation cannot communicate with any AirStation other than its master. Slave1WHRG300N User. Basic RulesProhibit NBT and MicrosoftDS Routing. When enabled, this prevents Microsoft networking from. Reject IDENT RequestsBlock Ping from InternetWHRG300N User. Operation. Specify how to process target packets. Direction. Specify the transmission direction of target packets.Protocol. Select a protocol for target transmission packet.WHRG300N User. PPTP Pass ThroughWHRG300N User. Group. Specify a group name for a new rule to belong to.ProtocolWHRG300N User. ManualMeaningPort Forwarding Registration. Shows current entries in the port translation table. UPnPWHRG300N User. Upload bandwidth. Specify the upstream bandwidth in kbps from the AirStation to theWHRG300N User. ManualMeaningName. AirStation NameWHRG300NUser. Administrator Name. Administrator PasswordWHRG300N User. You may manually set the date of the AirStationas internal clock. You may manually set the time of the AirStationas internal clock. Time Zone. Specify the time zone offset of Greenwich Mean Time of the. AirStations internal clock.WHRG300N User. NTP FunctionalityNTP Server.

How often should the AirStation submit a time request to the NTPWHRG300N User. ManualYou may restrict access to the AirStationas settings screens. Prohibit configuration from wirelessProhibit configuration from wiredPermit configuration from wiredPermitted PortWHRG300N User. ManualYou may use a syslog server to manage the AirStationas logs. Syslog ServerWHRG300N User. Save current settingsFile. Restore the configuration of the AirStation from a saved. RestartWHRG300N User. ManualUpdate the AirStationas firmware. Displays the current firmware version of the AirStation. Firmware File Name. ManualSystem Info. This screen displays the AirStationas system information.WHRG300N User. Model. Displays the product name of the AirStation and the firmwareAirStation Name. Displays the AirStationas Name. Mode Switch Status. Displays the status of the mode switch on the back of the. Operational Mode. Displays the current operational mode of the AirStation. Wireless. Displays the wireless status. Display log info. Save to file. Saves selected logs to the file logfile.log.WHRG300N User. SentReceivedWHRG300N User. ManualThis screen list connected devices. ManualA Ping test checks whether the AirStation can communicate with a specific network device. ManualConnect to a Wireless NetworkAOSS AirStation OneTouch Secure System was developed by Buffalo Technology. WPSInternetAirStation. PC or. Game consoleWHRG300N User. ManualUser. ManualManualWHRG300N User. ManualManual SetupThe procedure varies depending on which version of WindowsWHRG300N User. ManualSelect the target AirStationas name and clickRight click on the wireless network iconWHRG300N User. ManualWHRG300N User. ManualWHRG300N User. ManualWHRG300N User. ManualWHRG300N User. ManualWHRG300N User. ManualWHRG300N User. ManualWHRG300N User. ManualWHRG300N User. ManualWHRG300N User. ManualWHRG300N User. ManualWHRG300N User. ManualWHRG300N User. ManualNote If Client Manager 3 is installed on your computer, Wireless Zero Configuration is disabled. Uninstall Client. Manager 3 to use Wireless Zero Configuration, or just use Client Manager 3 to connect to the AirStation.

Right click on the wireless network iconSelect the network to connect to and clickFollow the instructions displayed on the screen to finish configuration.WHRG300N User. ManualTroubleshooting. Cannot connect to the Internet over wired connection.WHRG300N User. ManualCannot connect to the network wirelessly. The factory defaults are You forgot AirStations SSID, Encryption Key, or. Hold down the Reset button on the base of your AirStation for 5 seconds to initialize its settings. AllBy default, the AirStationas 300 Mbps mode is not enabled. You may enable it with the followingWHRG300N User. ManualOther Tips. Issue. AnswerIssue. Answer. ManualIssue. There are many environmental factors that may cause this. First, ensure the issue is not range relatedOther 2.4 GHz devices such as microwaves, other wireless networks, and 2.4 GHz wireless phones. AnswerPower on the computer. Open a browser on the computer andPower on the modem and wait one minute.WHRG300N User. The latest drivers and firmware are available online atWHRG300N User. ManualWireless LAN Interface. Transmission Method. Frequency Range. Transmission RateAccess Mode. Security. Wired LAN Interface. Transmission Rate. Access Method. Other. Power Supply. Dimensions. WeightWHRG300N User. ManualFeature. Default Setting. Default GatewayAddress of DNS Name ServerNo Active Session. No Active SessionDynamic DNS Service. DisabledPPTP Server Function. Disable. None. Router ModeBridge Mode Router Switch OFF.

https://www.interactivelearnings.com/forum/selenium-using-c/topic/13258/02-mitsubishi-lancer-own ers-manual